# Elsevier-SD 期刊 OA 论文资助申请操作手册

### 1. 投稿前

- ① 确认机构信息:在 CAS Agreement website 页面的"Find participating institutions"中确认所在机构是否在中国科学院参团机构清单中。
- ② 确认期刊信息:在 CAS Agreement website 页面的"Find a participating journal"中确认拟投期刊是否在中国科学院发文期刊清单中,相关期刊的详细信 息(包括中国科学院分区情况)可通过 Elsevier 的 Journal Finder (https://journalfinder.elsevier.com/)查询,还可以利用 Elsevier 的期刊对比工具 (https://www.sciencedirect.com/compare)对意向期刊进行深度对比分析。

### 2. 投稿过程

- ① 建议作者使用机构邮箱进行投稿操作。
- ② 在期刊投稿系统(editorial manager, EM 系统)中 manuscript data 阶段,作者必须按照参团机构清单选择正确的所在机构名称。

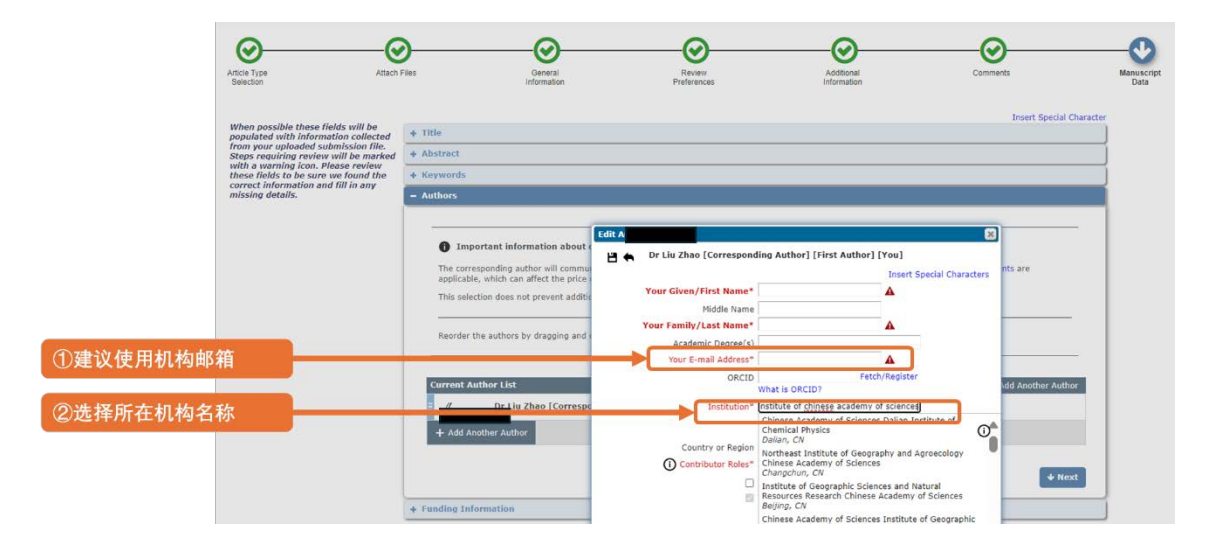

③ 完成上述工作后,系统将转跳至 "Publishing options"并提供 "Open Access"
 和 "Subscription"两种发文选项;选择 "Open Access",即可得知中国科学院

# 作者可享受的 APC 支付详情,

| ③在"Publishing options"<br>中选择"Open access",即<br>可获知中科院作者的APC支<br>付金额 | Tell us how you want your work to be made<br>Open access<br>You can make your work available open access or su cription<br>Select an aption from above to see more details and artime.<br>Beed more about coon access of lisewire | e available<br>Subscription<br>Tell us how you want your work to be made<br>available                                                                                                    | To pay on accentance<br>APC支付结构                                                                                                    |
|----------------------------------------------------------------------|----------------------------------------------------------------------------------------------------|----------------------------------------------------------------------------------------------------|----------------------------------------------------------------------------------------------------|
|                                                                      |                                                                                                    | Open access         Subscription           Make my published article available to everyone.         As an author offiliated with Chinese Academy of Sciences, on acceptance and upon validation, I will reavie a 60% adjustment on the APC as part of the agreement between the Chinese Academy of Sciences and Elsevier           Important information before you complete your submission         Availability and sharing of your article           If accepted for publication, your orticle will be made immediately available to everyone. It can be shared and reaved in the ways described by the Creative Commons end user license you select.           Institutional and funder agreements         If accepted, and fees over advance one subject to institution or funder approval, and fund availability. You may wish to check before proceeding. | Prot<br>USD 3,000.00<br>APC<br>Institutional Agreement Adjustment<br>Image of the state of the state of the |

- 3. 接收后
- ① 论文接收后, 在 EM 系统中完成投稿流程的通讯作者会收到一封电子邮件, 点击邮

件中的 "Complete the rights and access form"即可进入 APC 申请提交流程。

| Finali         | Finalize Publishing your Article                                                                                                    |          |  |
|----------------|----------------------------------------------------------------------------------------------------|----------|--|
|                | Corresponding author<br>E-mail address<br>Journal<br>Our reference<br>PII                                                                                                    | <u>^</u> |  |
|                | Welcome<br>To help us finalize the publication of your article please complete the publishing form(s) below.<br>Note: you will receive a confirmation e-mail after completing each form.<br>① Information you may need to provide to complete the forms |          |  |
| ①点击此处完成后续APC申请 | Rights and Access Complete the rights and access form >                                                                                                    |          |  |

② 通讯作者选择其所属机构,相关机构名称必须与参团机构清单中的机构信息吻合; 如果作者已经提交了相关信息,则相关信息会预制在系统内。

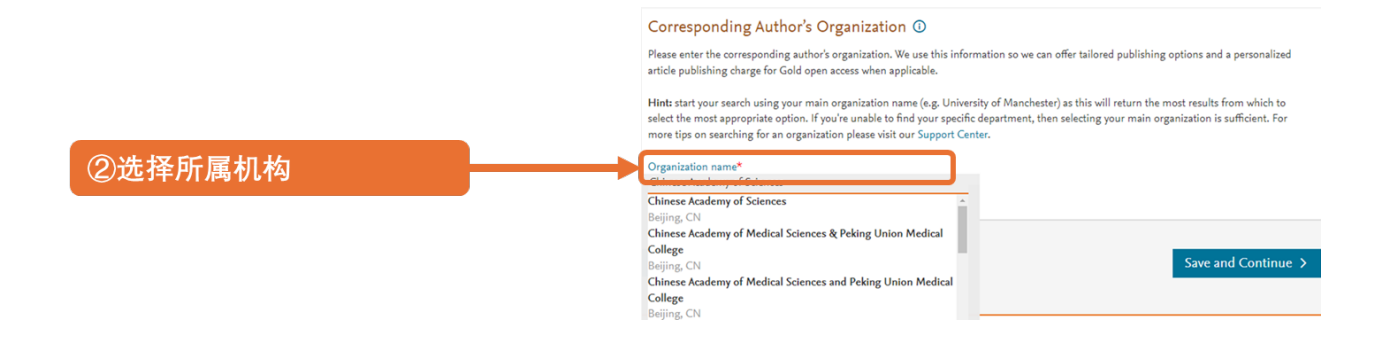

③ 确认合著者信息:确认论文是否存在合著作者并填写合著者详细信息,相关信息需

# Signa and a constrained and a constrained and

④ 填写基金信息:确认论文是否受基金资助并填写资助信息,资助信息应与论文致谢

### 中相关信息保持一致。

| ④填写基金信息 | Did the research in this article receive funding?                                                                                                    |        |
|---------|----------------------------------------------------------------------------------------------------|--------|
|         | Funder Details ()<br>Determine the best publishing options for your article. Please include the details about any funding received outside of your primary affilian<br>if providing details for two or more organizations, please list the organization(s) that provided the most funding first.<br>For tips on searching for an organization please viol our Support Center<br>Organization name*<br>Grant/Contract numbers*<br>* Add grant/contract number | tions. |
|         | + Add another organization Previous Save and Continu                                                                                                    | ue >   |

⑤ 系统为中国科学院根作者提供了 "Open Access" 和 "Subscription" 两个出版选

## 项;选择"Open Access",即可得知 APC 支付结构详情。

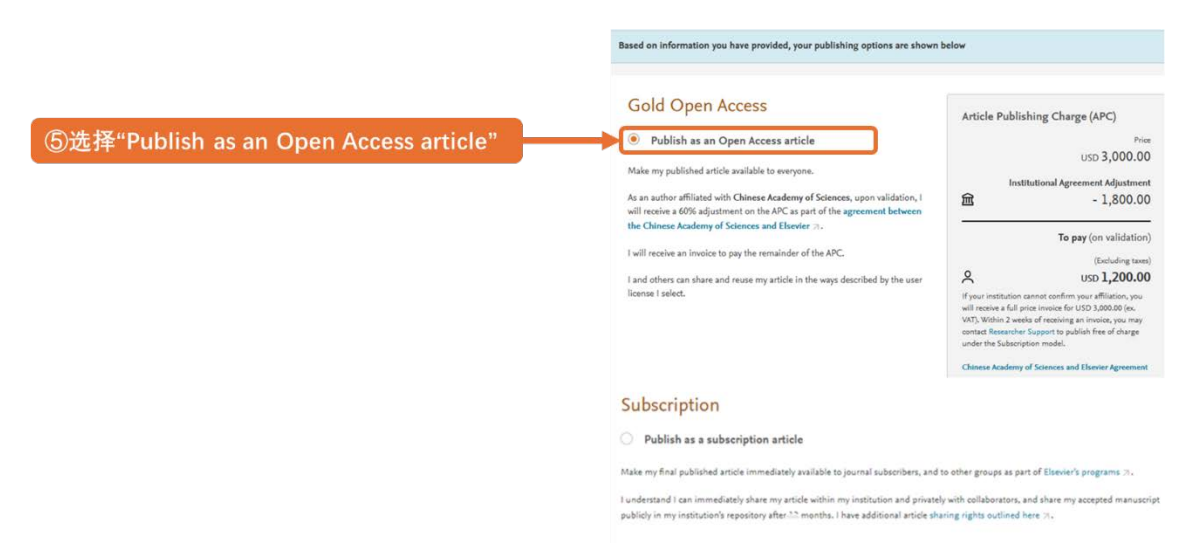

⑥ 选择 CC 许可协议:在选择"Open Access "出版模式后,选择论文相应的 CC 许可协议 (CC 许可协议详细信息请参考 End user reuse for content published by <u>Elsevier</u>)。

| )选择CC许可协议 | Select your user license                                                                                                    |
|-----------|----------------------------------------------------------------------------------------------------|
|           | Please select your license. If you need to comply with a mandated license and the mandated license is not listed below, please visit our Suppo<br>Hub for additional help.                                                                      |
|           | O CC BY 4.0                                                                                                    |
|           | A license to permit readers to share and adapt your article for any purpose, even commercially.                                                                                                    |
|           | Read more about CC BY 4.0 🗸                                                                                                    |
|           | O CC BY-NC-ND 4.0                                                                                                    |
|           | A license to permit readers to share all or part of your article in any medium or format for non-commercial purposes.<br>Permission from Elsevier is required for the distribution of derivative versions of the article or for commercial use. |
|           | Read more about CC BY-NC-ND 4.0 ~                                                                                                    |
|           | O CC BY-NC 4.0                                                                                                    |
|           | A license for readers to share and adapt your article for non-commercial purposes. Permission from Elsevier is required for<br>commercial use of the article.                                                                                   |
|           | Read more about CC BY-NC 4.0                                                                                                    |

⑦ 完成身份确认:确认作者本人以及合著者身份。

| ⑦作者身份确认 | Select Your Status                                                                                                    |
|---------|----------------------------------------------------------------------------------------------------|
|         | I am the sole author of the manuscript ~                                                                                                    |
|         | I am one author signing on behalf of all co-authors of the manuscript                                                                                                    |
|         | Please indicate which of the below applies to you:<br>We are all US Government employees and the Article is public domain and therefore the "Loense of publishing rights"<br>clusse does not apply                                                          |
|         | I are a US Government employee but some of my co-authors are not                                                                                                    |
|         | I am not a US Government employee but some of my co-authors are                                                                                                    |
|         | The work was performed by contractors of the US Government under contract number:                                                                                                    |
|         | Contract Number*                                                                                                    |
|         | All or some of the authors are UK, Canadian or Australian Government employees and Crown Copyright is asserted     Some of the authors are employees of the UK, Canadian or Australian Government but Crown Copyright is not asserted     None of the above |
|         | I am signing as an authorized representative and on behalf of my employer                                                                                                    |
|         | Signed on Behalf of Corresponding Author                                                                                                    |
|         | Please complete this section if you are not the corresponding author as listed above. A copy of the agreement will be sent to you and the<br>corresponding author.                                                                                          |
|         | I am signing on behalf of the corresponding author                                                                                                    |
|         | Name, job title and company (if employer representative)*                                                                                                    |
|         | E-mail address*                                                                                                    |
|         |                                                                                                    |
|         | Previous Save and Continue >                                                                                                    |
|         |                                                                                                    |

### ⑧ 同意期刊出版许可协议

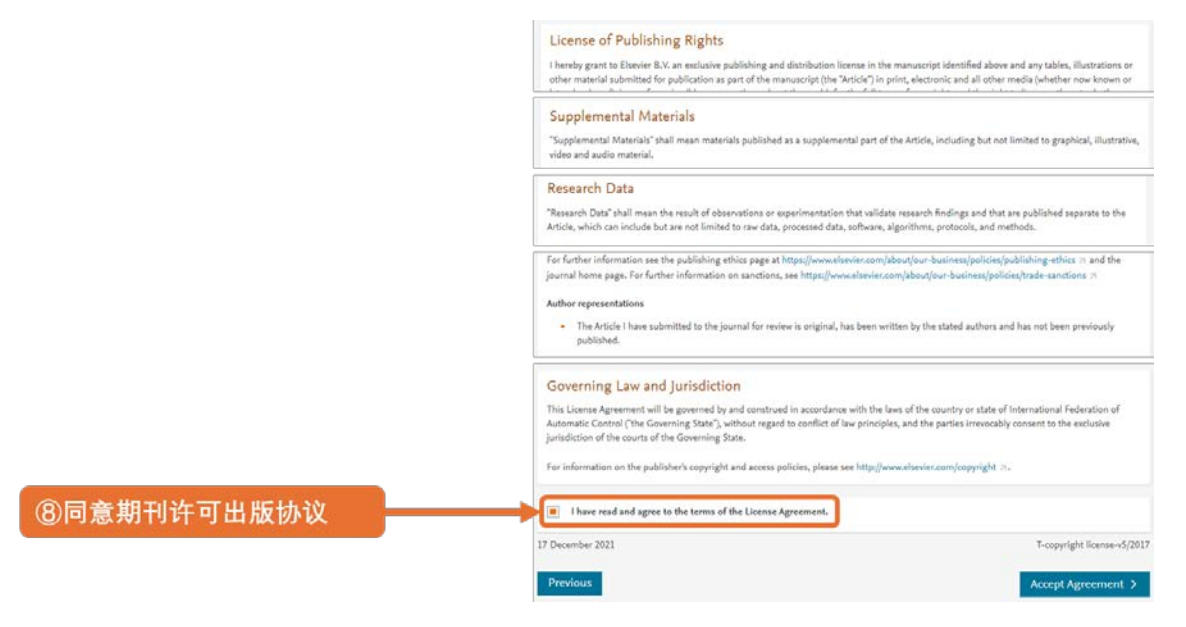

⑨ 点击 'Finish' 提交申请; 此后 24 小时内, ScienceDirect 平台上相关论文会转变成 OA 状态; 48 小时内, 机构管理员将在 48 小时内收到验证通知并审核相关申请。

|                    | ELSEVIER                                                                                                    |                                                                                                    |
|--------------------|----------------------------------------------------------------------------------------------------|----------------------------------------------------------------------------------------------------|
| ⑨点击"Finish"提交APC申请 | Rights and Access                                                                                                    |                                                                                                    |
|                    | Corresponding Co-Author Research Society Publishing Licenses Rights Publishing Review Order<br>Author Funders Membership Options                      | 10<br>Confirmation                                                                                                    |
|                    | Test article                                                                                                    | ~                                                                                                    |
|                    | Review Order<br>Publishing Option<br>Gold Open Access *<br>User Liense<br>CC 874.0<br>Publishing Agreement<br>• Lam the gale author of the manuscript | Total payment due<br>Fros (sciedarig tam)<br>USD 3,000.00<br>Institutional Agreement Adjustment<br>2 - 1,800.00<br>To pay                                                                                                    |
|                    |                                                                                                    | Table price ex. Tav<br>you 1,200.000<br>When instruction earlier you will be a start<br>2000 (ge. w/S) with a 2-start of resting an<br>instruction of the start of Restart of Start<br>2000 (ge. w/S) and a start of Restart of Start<br>be a start of Restart of Start<br>Start of Start of Start of Start<br>Start of Start of Start of Start<br>Start of Start of Start of Start<br>Start of Start of Start of Start<br>Start of Start of Start of Start of Start<br>Start of Start of Start of Start of Start<br>Start of Start of Start of Start of Start of Start<br>Start of Start of Start of Start of Start of Start of Start<br>Start of Start of |

### 4. 审批后

① APC 申请同意

管理员在 EOAP 系统中批准作者的 APC 申请后,系统将以邮件形式通知作者其 APC 申请已被批准;此后 Elsevier 会以邮件形式将相应 APC 支付信息发送至作者 投稿时所使用的邮箱,以便作者完成后续的 APC 支付流程。

② APC 申请被驳回

管理员在 EOAP 系统中驳回作者的 APC 申请后,系统将以邮件形式通知作者其 APC 申请已被驳回并告知驳回原因;作者可在 7 天内与机构管理员沟通相关事项; 若作者对审批结果无异议,则在收到邮件 7 天后,Elsevier 以邮件形式将全额 APC 支付信息发送至作者邮箱,以便作者完成后续 APC 支付流程。

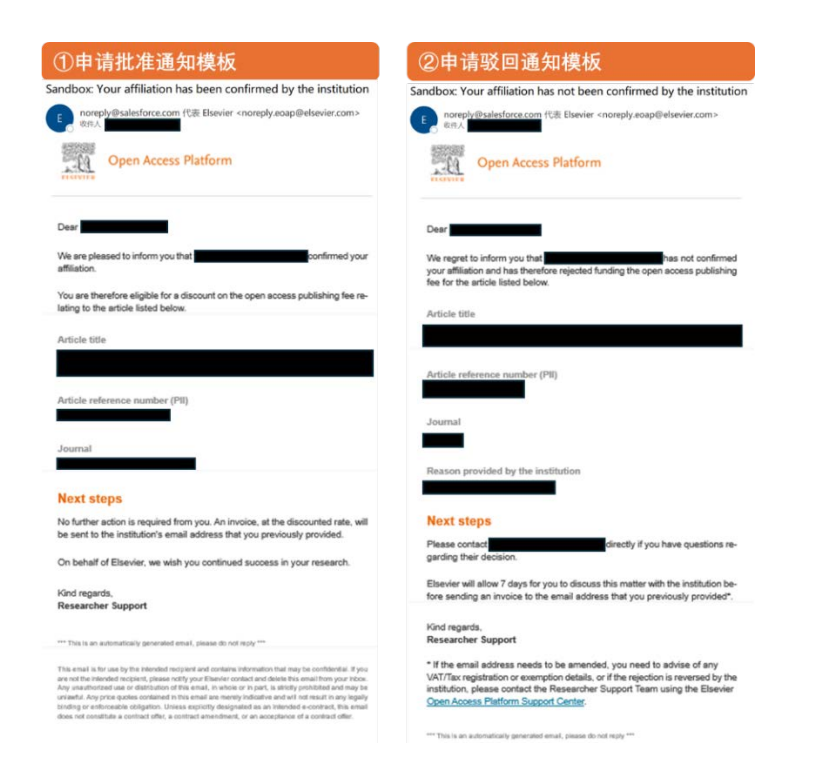

③ 无论 APC 申请被同意或者驳回,作者均有权拒绝支付 APC 并将其论文由 OA 转为 Subscription;在这种情况下,作者应及时与 Support team 沟通相关细节以及时 完成相关流程。

### 5. APC 支付

- ① 在未收到作者异议的前提下, Elsevier 向通讯作者发送 APC 发票, 并提供电汇以及在线支付两种 APC 付款方式:
  - > 若作者选择电汇,则按照发票中提供的信息完成汇款流程即可;
  - 若作者选择在线支付,则应点击发票右下角的 "invoice-pay.elsevier.com" 链接以进入在线支付流程。
  - 注:作者应在收到发票后 30 天内完成 APC 支付;若作者在 30 天内未完成 APC 支
  - 付,则 Elsevier 相关团队会启动相应流程与作者沟通以便完成后续工作。

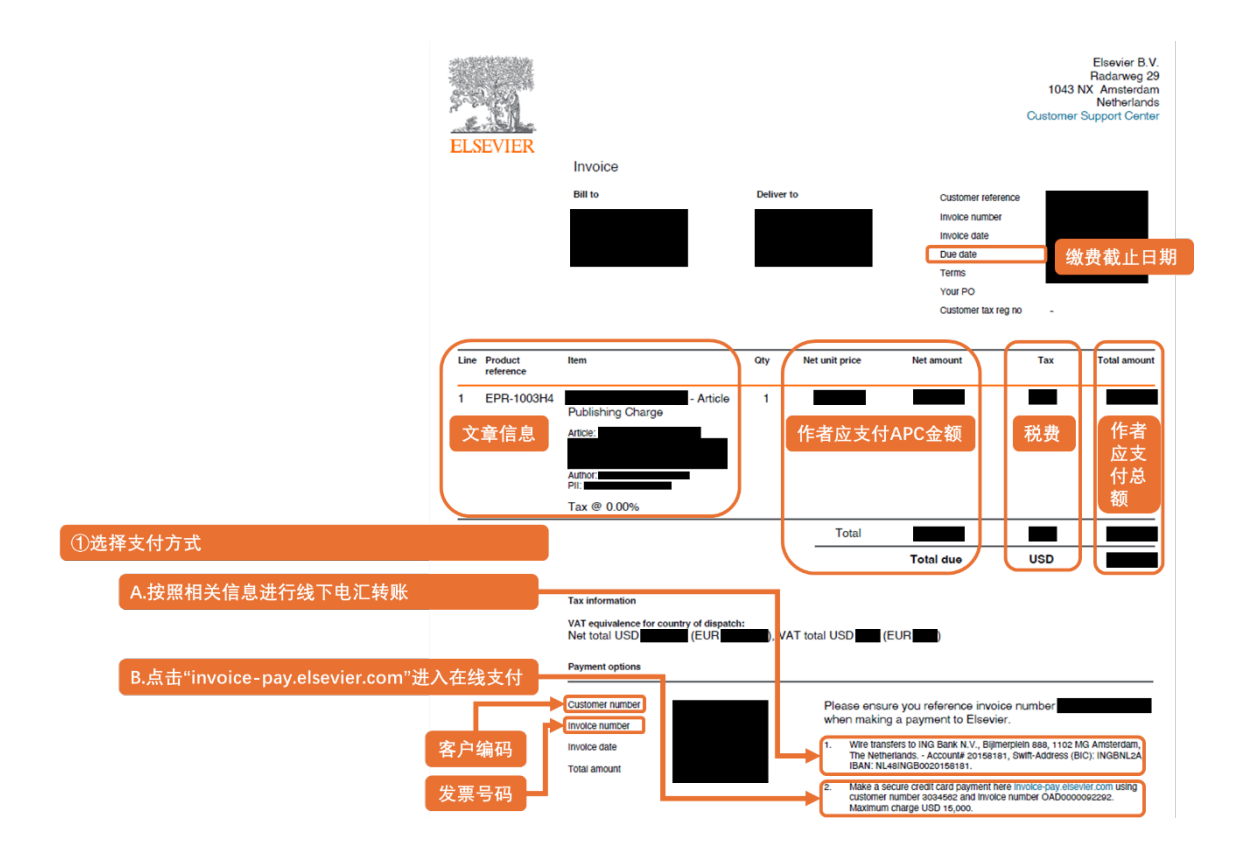

 ② 点击 "invoice-pay.elsevier.com"后,作者首先应填写发票中标明的"Customer number"以及 "Invoice number"信息后点击 "Find invoice";

|                       | ELSEVIER           |                                                                                     |
|-----------------------|--------------------|-------------------------------------------------------------------------------------|
|                       |                    | Find Invoice                                                                        |
| ②输入"Customer number"以 | 【及"Invoice number" | In order to find the invoice you wish to pay, please provide us with a few details. |
|                       |                    | Invoice number *                                                                    |
|                       |                    | Find invoice                                                                        |

③ 核查发票信息无误后点击 "Confirm"确认;

|                      | ELSEVIER | L                                                                                                    |  |
|----------------------|----------|----------------------------------------------------------------------------------------------------|--|
|                      |          | Confirm Invoice                                                                                                    |  |
| ③发票信息核查无误后点击"Confirm | n"确认支付金额 | Is this your invoice?<br>Invoice<br>Customer ID<br>Invoice number<br>Invoice date<br>Invoice amount<br>Find another invoice Confirm |  |

④ 填写作者信息以及账单接收地址后点击 "Pay now" 进入在线支付页面;

| ELSE ELSE                           | IVIER                                                                                                    |
|-------------------------------------|----------------------------------------------------------------------------------------------------|
|                                     | Billing Details                                                                                                    |
| ④填写作者信息以及账单接收地址后点击"Pay n<br>入在线支付页面 | Own"进     Billing address       This address must be the one associated with your payment cand.                                                                                                    |
|                                     | Eg Votas Nachet, Stare Elina<br>Ad eta 2<br>Eg Corpers, Spertours, Bulding etc.<br>Cigne<br>Antenia, 22*<br>Sandjendone<br>Governinging *<br>Colos:<br>Elination participation (Colored Stare)<br>Elination (Colored Stare)<br>Elinati |
|                                     | finianticipair                                                                                                    |

⑤ 选择相应支付方式以完成 APC 支付流程; Elsevier 为作者提供了微信、支付宝、以及银行卡(借记卡或信用卡均可)三种支付方式,作者可根据其自身情况以及偏好选择相应支付方式完成其 APC 支付流程。

| ELSEVIER          |                                                                       |
|-------------------|-----------------------------------------------------------------------|
| ⑤选择相应支付方式并完成APC支付 | ←text<br>Choose payment method                                        |
| A.微信支付            | All transactions are secure and encoysted.                            |
| B.支付宝支付           | Ermi AlPry                                                            |
| C.银行卡支付           | All flobs an required units: market arbitraries.<br>Card number       |
|                   | Eppiny date Security code                                             |
|                   | Hard or data advert the mone 3 degree of bool of card<br>Name on card |
|                   | 🔕 Pay now                                                             |